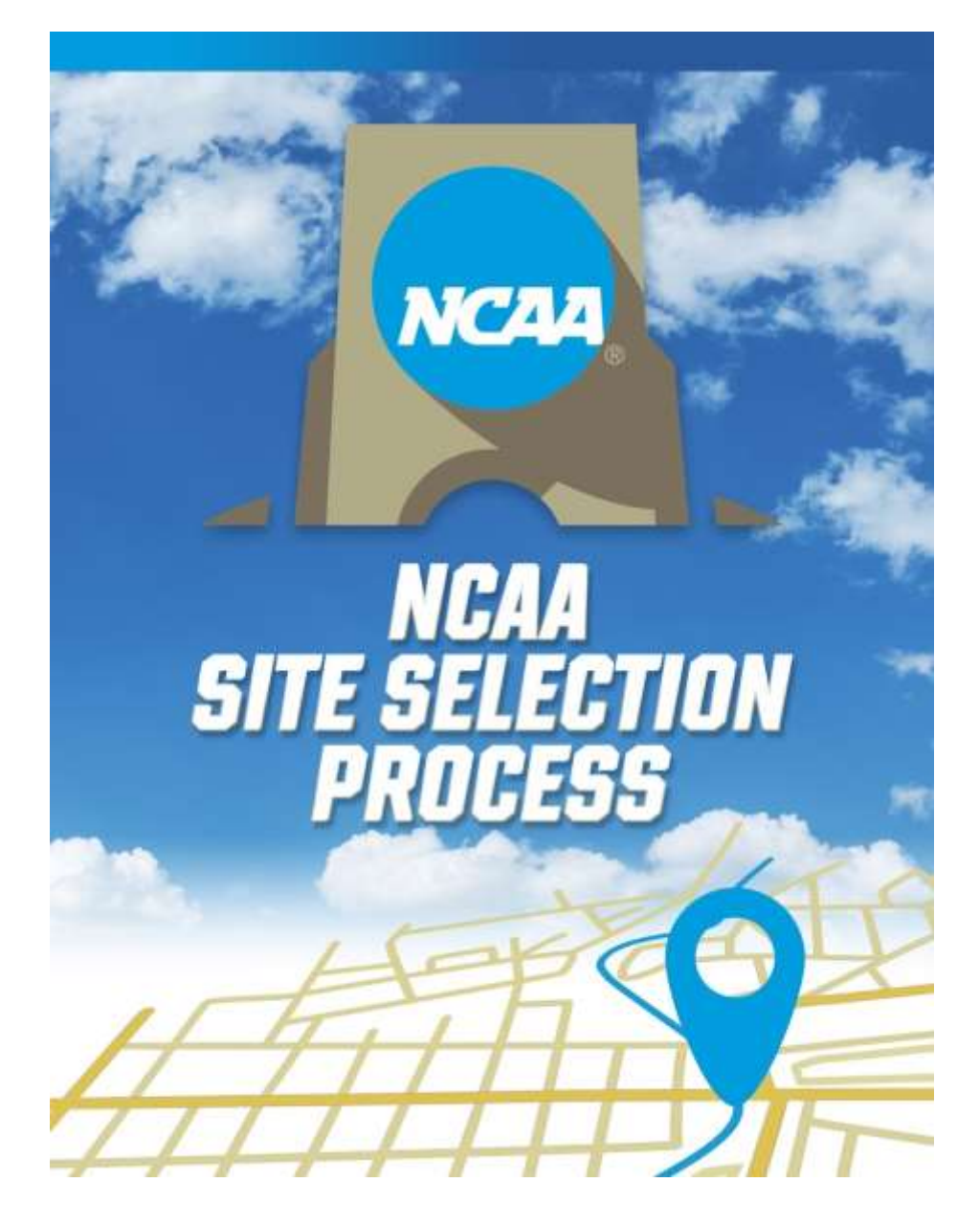

# **Bid Portal User Guide**

### Table of Contents

| Access                                    |
|-------------------------------------------|
| Home Screen8                              |
| Submitting a Bid10                        |
| Profile17                                 |
| Contacts                                  |
| Facilities                                |
| Users24                                   |
| Budgets25                                 |
| Alcohol Sales Agreements                  |
| Certificates of Insurance                 |
| Critical Incident Response Team           |
| Hotels – Non-predetermined Sites Only     |
| Reporting Actuals                         |
| Reporting Actual Ticket Receipts          |
| Reporting Other Revenue                   |
| Reporting Alcohol Concessions Information |
| Reporting Actual Expense Information      |
| Attaching Supporting Documentation42      |
| Submitting the Actuals Report             |

Access the portal by going to

http://championships.ncaa.org/

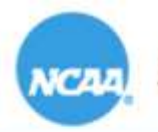

NCAA Championships

| Sign In |                                        |                                     |
|---------|----------------------------------------|-------------------------------------|
|         | Username                               |                                     |
|         |                                        | Need Access?                        |
|         | Password                               | Request an Account                  |
|         |                                        | Questions or Assistance?            |
|         | is this a public or snareo computer: O | Contact the Championships Bid Staff |
|         | Sign In                                |                                     |

# If you already have an account in the system, log on with your personalized credentials.

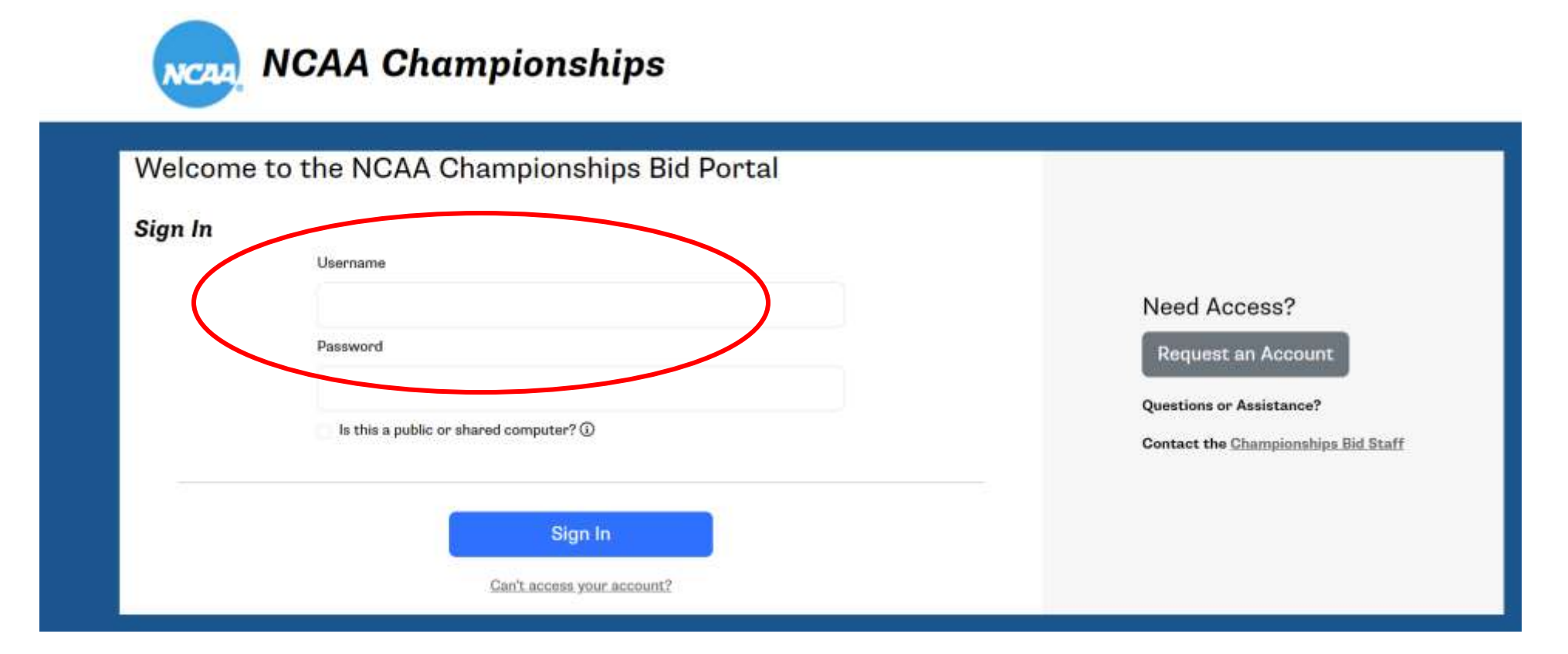

If you are new to the system, request an account. You will receive an email notification once your account has been activated.

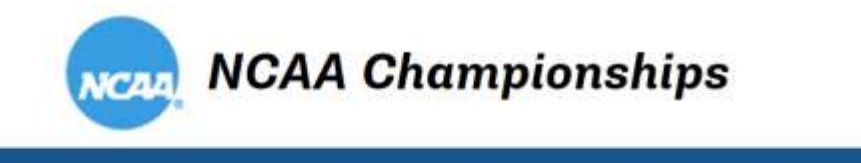

|                                         |                                | learnama                                 |  |
|-----------------------------------------|--------------------------------|------------------------------------------|--|
| - 4 4 0                                 |                                | 200 harrie                               |  |
| ed Access?                              | Need Access?                   |                                          |  |
| equest an Account                       | Request an Accour              | Password                                 |  |
| stions or Assistance?                   | Questions or Assistance?       |                                          |  |
| tact the <u>Championships Bid Staff</u> | Contact the <u>Championshi</u> | Is this a public or shared computer? (j) |  |
| tact the Championships I                | Contact the <u>Championshi</u> | Is this a public or shared computer? ①   |  |

If you do not remember your password, you can reset it here.

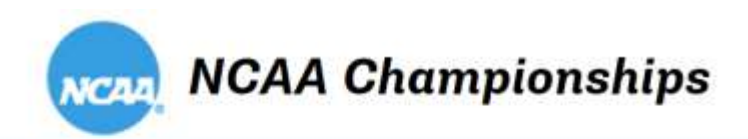

| Sign In | Username                               |                                                                                                    |
|---------|----------------------------------------|----------------------------------------------------------------------------------------------------|
|         |                                        | Note: Reset password information                                                                           |
|         | Password                               | file in the system. If you do not                                                                          |
|         | Is this a public or shared computer? ① | receive the system-generated<br>email, please check your junk mail<br>folder. This system currently is NOT |
|         |                                        | part of single-source sign-on.                                                                             |

Once you are logged in, you will see the following:

- Championships available for bidding, sorted by year
- Bids started/submitted for your institution/organization
- Profile tab

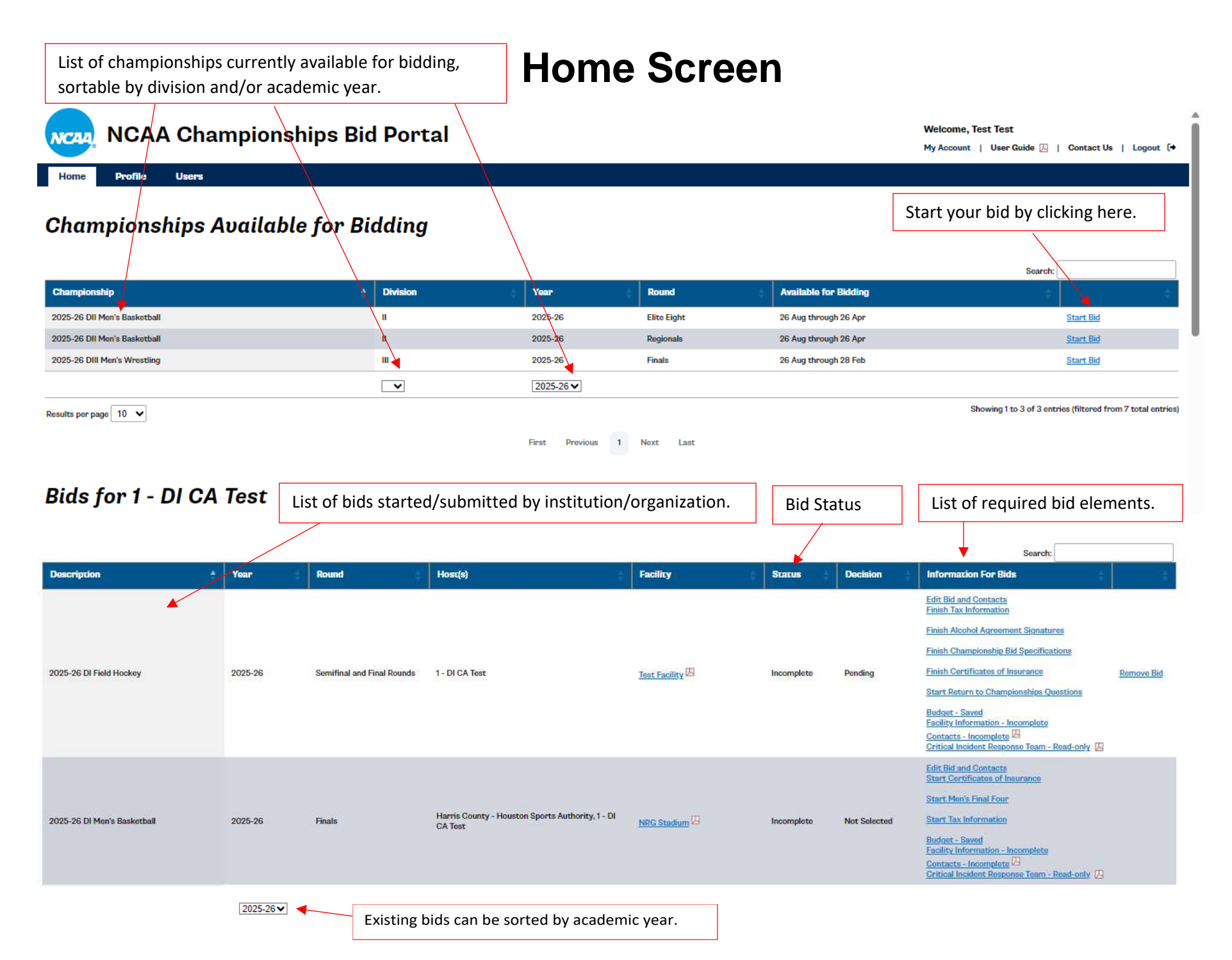

# Home Screen

- On the Home Screen, you will find the list of championships/ rounds available for bidding. Sort functions by division and academic year and a Search option allow users to quickly find the championship on which they wish to bid. Click on the Start Bid link to begin the process.
- The "Information for Bids" column lists all required bid elements and their status. Click on each link to take you to the corresponding element. You can save your work throughout the process and return later.
- Once all required elements have been submitted, the Status will change from Incomplete to Complete. Users will receive an email confirmation on bid completion.

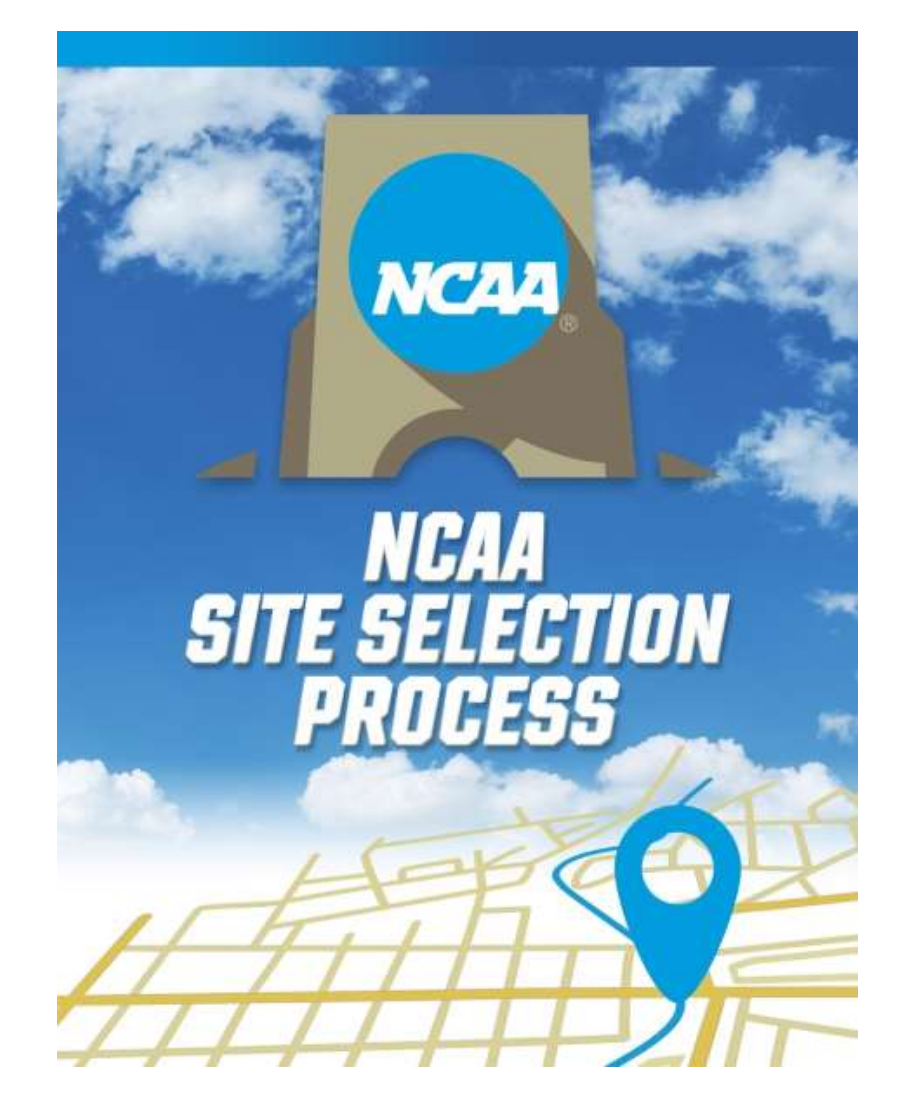

# SUBMITTING A BID

Once logged into the system, go to the Championships Available for Bidding section and click on the Start Bid link next to the championship/ round for which you would like to submit a bid.

| NCAA Champi                                     | onship    | os Bid Por | tal            |              |                 |                       | Welcome, Test Test<br>My Account   User Guide 📙   Contact Us   Logout (+                                                                                                    |
|-------------------------------------------------|-----------|------------|----------------|--------------|-----------------|-----------------------|----------------------------------------------------------------------------------------------------|
| Home Profile Users                              |           |            |                |              |                 |                       |                                                                                                    |
| Championships Avai                              | lable f   | or Bidding | 9              |              |                 |                       | Search:                                                                                                    |
| Championship                                    |           | 🗍 Divisio  | n              | 🗧 Year       | Round           | Available for Bidding |                                                                                                    |
| 2027-28 DI Men's Ice Hockey                     |           | 1          |                | 2027-28      | Finals          | 23 Aug through 25 Aug | Start Bid                                                                                                    |
| 2027-28 DI Men's Ice Hockey                     |           | 1          |                | 2027-28      | Regionals       | 23 Aug through 25 Aug | Start Bid                                                                                                    |
| 2027-28 DII Women's Golf                        |           |            |                | 2027-28      | Finals          | 23 Aug through 25 Aug | Start Bid                                                                                                    |
| 2027-28 DII Women's Golf                        |           | н          |                | 2027-28      | Super Regionals | 23 Aug through 25 Aug | Start Bid                                                                                                    |
| 2027-28 DIII Women's Volleyball                 |           | ш          |                | 2027-28      | Finals          | 23 Aug through 25 Aug | Start Bid                                                                                                    |
|                                                 |           |            | ) (            | 2027-28      | )               |                       |                                                                                                    |
| Results per page 10 V<br>Bids for 1 - DI CA Tes | t         |            |                | First Previo | us 1 Next Last  |                       | Showing 1 to 5 of 5 entries (filtered from 12 total entries)                                                                                                    |
|                                                 | Vear      | Pound      | Host(a)        |              | - Facility      | Status Decision       | Search:                                                                                                    |
| 2027-28 Dill Women's Volleyball                 | 2027-28   | Regionals  | 1 - DI CA Test |              | Test Facility   | Incomplete Pending    | Edit Bid and Contacts Start DII Women's Volleyball Prelim Rounds Start Certificates of Insurance Budget - Saved Bid Facility Information - Incomplete Contacts - Incomplete |
| Results per page 10 V                           | 2027-28 🗸 |            |                |              |                 |                       | Critical Incident Response Team - Read-only                                                                                                    |

\*Note: Use the Division/(Academic) Year sort functions or the Search option to help you find the desired championship more easily.

Once you select Start Bid, you will be prompted to confirm the following:

- Host institution only required when the bidder is a non-NCAA member.
- Budget to copy if you previously submitted a budget for any round of this championship, you may select a budget from the drop-down menu to be copied into this bid.
- **NEW:** Bid to copy for **predetermined sites**, a user may copy a full bid for another year once a full bid for a championship has been completed **within that bid cycle**; for **non-predetermined sites**, a user may copy a full bid for **another round** once a full bid for a championship has been completed **within that academic year**. Full bids cannot be copied from a previous bid cycle (predetermined) or academic year (non-predetermined).
- Facility you can choose an existing facility or select "Facility not listed," which will prompt you to enter a new facility.
- Contact for the bid defaults to the person who started the bid, but can be changed.
- NEW for Division II: Alcohol sales (Divisions I and II/National Collegiate Championships only) bidders who wish to sell alcohol and meet certain parameters may select this option.

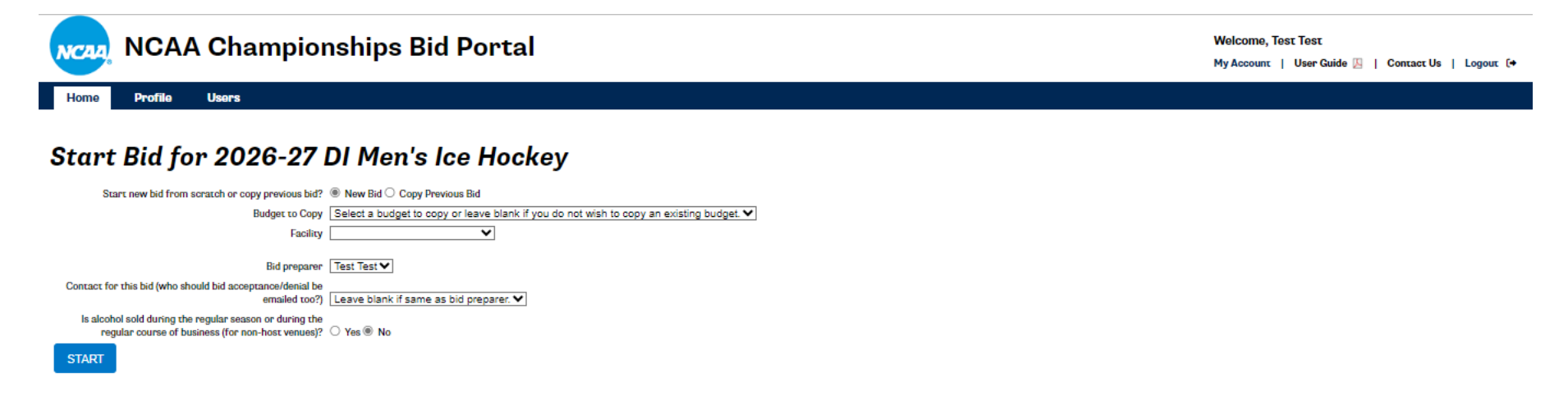

If facility already exists in the system, choose the appropriate facility from the drop-down menu.

#### If facility does not exist:

You will be prompted to complete basic facility information and click Start. The remainder of the facility profile can be completed later in the process.

| NCAA Championships Bid Portal                                                                                         | Welcome, Test Test<br>My Assount   User Galde []   Contact Us   Legent [+ |
|----------------------------------------------------------------------------------------------------|---------------------------------------------------------------------------|
| Home Profile Users                                                                                                    |                                                                           |
| Start Bid for 2026-27 DI Men's Ice Hockey                                                                             |                                                                           |
| lisars new bet from surrants or copy pressua but? 🕷 New Bid 🔿 Copy Hermons But                                        |                                                                           |
| Radget to Copy (Select a budget to copy or leave blank if you do not each to copy an existing budget 💙                |                                                                           |
| Facility (Facility a not failed 🛛 👻                                                                                   |                                                                           |
| Facility Information                                                                                                  |                                                                           |
| Nate                                                                                                    |                                                                           |
| Addresst                                                                                                    |                                                                           |
| Address7                                                                                                    |                                                                           |
| Der                                                                                                    |                                                                           |
| Stase (Alabarta 💙                                                                                                    |                                                                           |
| Pornal conte                                                                                                    |                                                                           |
|                                                                                                    |                                                                           |
| Ed proporer Test V                                                                                                    |                                                                           |
| Concern for this bid (who should bid acceptation/device) be                                                           |                                                                           |
| Is allocated auth damag the regular season or damag the regular counts of basedat, the root-bask version(?) Vec (# No |                                                                           |
| START                                                                                                    |                                                                           |

Once you have completed the initial information and click Start, you will be directed to the following page (displayed in two partial screenshots):

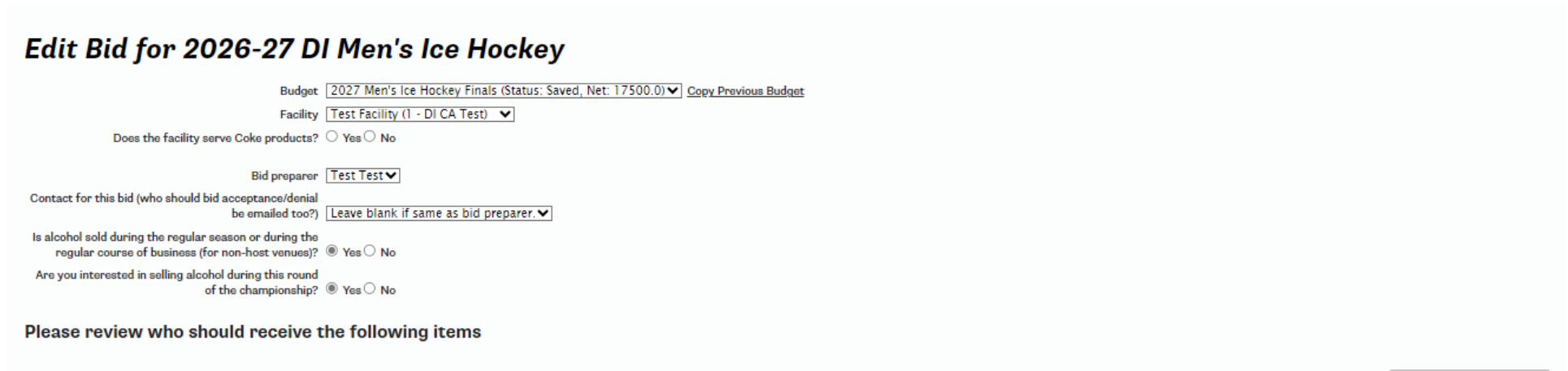

|                                      |          | Search:          |
|--------------------------------------|----------|------------------|
| Item                                 | Person 🗧 | Select a Person  |
| Awards                               |          | Select a person. |
| Credentials                          |          | Select a person. |
| Equipment (e.g., balls, pucks, etc.) |          | Select a person. |
| Hydration Product/Sideline Equipment |          | Select a person. |
| Merchandise                          |          | Select a person. |
| Programs                             |          | Select a person. |
| Signage                              |          | Select a person. |

#### Please review the contact roles for this bid

|                                      |           |                                                                                | Search:                                                   |
|--------------------------------------|-----------|--------------------------------------------------------------------------------|-----------------------------------------------------------|
| Title/Role                           | Required? | Person(s) 🔶                                                                    | Select or Create Person                                   |
| Athletic Trainer                     |           |                                                                                | Select a person V on Graate a New Person                  |
| Concessions Manager                  | Yes       |                                                                                | Select a person V or Create a New Person                  |
| Drug Testing Coordinator             |           |                                                                                | Select a person V or Create a New Person                  |
| Facility Director                    | Yes       | Person, Test<br>Zucchetto, Janessa<br>Zucchetto, Janessa<br>Zucchetto, Janessa | [Select a person <b>V</b> ] or <u>Create a New Person</u> |
| Marketing Director                   |           |                                                                                | Select a person V on <u>Cinate a New Person</u>           |
| Media/PR Contact                     | Yes       |                                                                                | Select a person V or Create a New Person                  |
| Merchandise Manager                  | Yes       |                                                                                | Select a person V on <u>Cinate a New Person</u>           |
| Security Director                    | Yes       |                                                                                | Select a person V or Create a New Person                  |
| Sports Information Director          |           |                                                                                | Select a person V or Croate a New Person                  |
| Ticket Manager                       | Yes       |                                                                                | Select a person V or Create a New Person                  |
| Tournament Director                  |           |                                                                                | Select a person V or <u>Greate a New Person</u>           |
| Tournament Physician                 | Yes       |                                                                                | Select a person V or Create a New Person                  |
| Assistant Athletics Director         | No        |                                                                                | Select a person V or Create a New Person                  |
| Associate Athletics Director         | No        |                                                                                | Select a person V or Create a New Person                  |
| Athletics Director                   | No        |                                                                                | Select a person V or Create a New Person                  |
| Data/Timing/Results Crew Coordinator | No        |                                                                                | Select a person V or Create a New Person                  |
| Senior Woman Administrator           | No        |                                                                                | Select a person V or Create a New Person                  |
| Sports Medicine Director             | No        |                                                                                | Select a person V or Create a New Person                  |
| Video Board Contact                  | No        | Izzo, Brooke                                                                   | Select a person V or Create a New Person                  |
| UPDATE                               |           |                                                                                |                                                           |

If you are bidding on a **future predetermined site**, you **do not need to complete** the information in the sections titled "Please review who should receive the following items" and "Please review the contact roles for this bid" with your initial bid. Instead, click on the Home tab at the top left of the screen.

If you are bidding on a postseason **non-predetermined site**, either **confirm** the individuals listed **or select/create** a new person where applicable. Once finished, click "Update," then click on the Home tab at the top left of the screen.

Once you return to your Home screen, you will see that the bid has been added to the Bids for (Institution or Host Name) section.

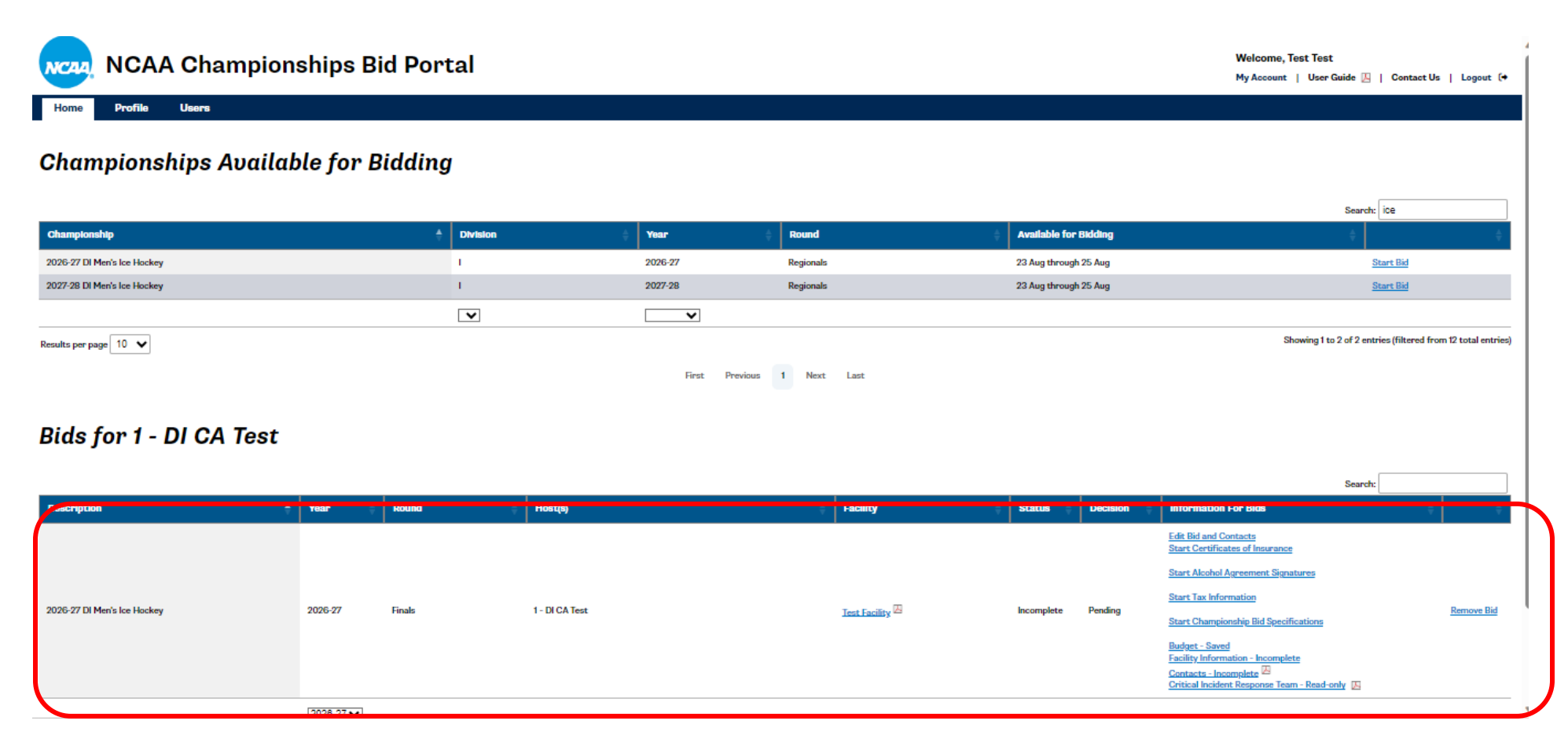

You can now begin to complete the various bid components by clicking on the corresponding links in the Information for Bids column. You also can return to the previous view by clicking on Edit Bid and Contacts and completing the bid components by selecting the appropriate tabs. (Note: The tabs/links displayed vary depending on the requirements for each championship.)

| Home Profile Users Please review all facility tabs for completeness and accuracy. Bid/Contacts Budget - Saved Test Facility Certificates of Insurance Alcohol Agreement Signatures Tax Information Championship Bid Specifications |  |                                 |                 |                              |                           | ienempe             |                        |                   |
|----------------------------------------------------------------------------------------------------|--|---------------------------------|-----------------|------------------------------|---------------------------|---------------------|------------------------|-------------------|
| lease review all facility tabs for completeness and accuracy. Bid/Contacts Budget - Saved Test Facility Certificates of Insurance Alcohol Agreement Signatures Tax Information Championship Bid Specifications                     |  |                                 |                 |                              |                           |                     | ) Users                | me Profile        |
| Bid/Contacts Budget - Saved Test Facility Certificates of Insurance Alcohol Agreement Signatures Tax Information Championship Bid Specifications                                                                                   |  |                                 |                 |                              | ICY.                      | leteness and accura | facility tabs for comp | ase review all fo |
|                                                                                                    |  | Championship Bid Specifications | Tax Information | Alcohol Agreement Signatures | Certificates of Insurance | Test Facility       | Budget - Saved         | Bid/Contacts      |
|                                                                                                    |  |                                 |                 |                              |                           |                     |                        |                   |

# Profile

Returning users will notice that some of the bid components will automatically populate as either Complete or Incomplete (rather than Start). This indicates that information previously has been entered into the institution's/organization's profile. To review or edit the existing information, click on the appropriate link or go to the top of the screen and click on the Profile tab.

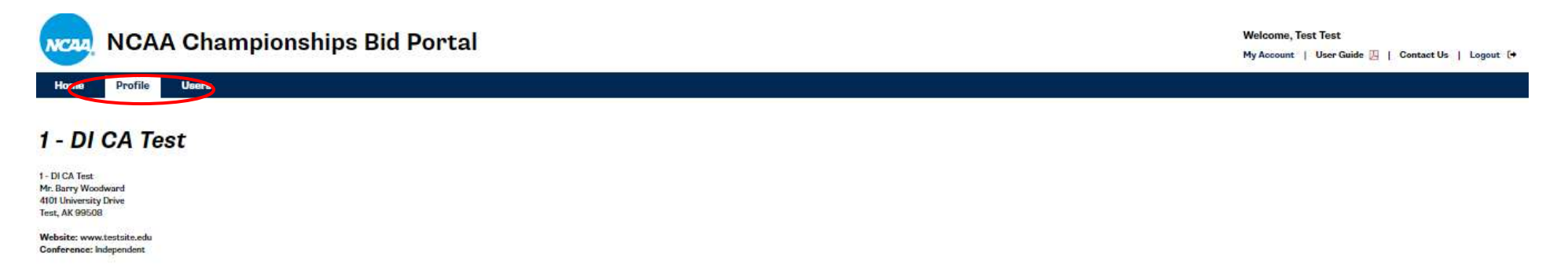

#### Contacts

| Name               | Tide                                    | Phone          | Email                              | Receives                                                                                                    | Last Reviewed             |      |         |
|--------------------|-----------------------------------------|----------------|------------------------------------|----------------------------------------------------------------------------------------------------|---------------------------|------|---------|
| Bagley, Greg       | City of Oxford Athletic Director        | 256-831-2660   | gbagley@cableone.net               | Awards, Credentials, Equipment (e.g., balls, pucks, etc.), Hydration Product/Sideline Equipment, Merchandise, Programs, Signage | 2019-02-21 20:04:17 -0500 | Edit | Destroy |
| Baker, Brandon     | Assistant Athletic Director             | 405-974-2164   | bbaker13@uco.edu                   |                                                                                                    | 2018-09-13 20:57:20 -0400 | Edit | Destroy |
| Boothby, Rory      | General Manager                         | 314.342.5157   | rboothby@levyrestaurants.com       |                                                                                                    | 2018-09-17 14:30:56 -0400 | Edit | Destroy |
| Brisack, Al        | Director of Athletics                   | (608) 663-4861 | abrisack@edgewood.edu              |                                                                                                    | 2019-10-17 00:00:00 -0400 | Edit | Destroy |
| Izzo, Brooke       | Director of Marketing and Communication | 256-427-6749   | brooke.izzo@huntsvilleal.gov       |                                                                                                    | 2019-12-10 00:00:00 -0500 | Edit | Destroy |
| Jones, Brian       | Senior Manager, Video Services          | 516-744-6319   | bjones@nassaucoliseum.com          |                                                                                                    | 2019-10-28 00:00:00 -0400 | Edit | Destroy |
| Loeken, Emil       | City of Oxford Marketing Director       | 256-241-6668   | emil.loeken@oxfordal.gov           |                                                                                                    | 2019-02-21 20:07:27 -0500 | Edit | Destroy |
| O'Brien, Kevin     | Director, Food & Beverage               | 312-455-4512   | kobrien@unitedcenter.com           |                                                                                                    | 2019-12-12 00:00:00 -0500 | Edit | Destroy |
| O'Brien, Kevin     | Director, Food & Beverage               | 312-455-4512   | kobrien@unitedcenter.com           |                                                                                                    | 2019-12-12 00:00:00 -0500 | Edit | Destroy |
| Person, Test       | Facility Director                       | 1234567890     | test@test.com                      |                                                                                                    | 2017-09-20 18:20:16 -0400 | Edit | Destroy |
| Reaves, Jeremy     | Owner                                   | 2568312778     | thegridiron@comcast_net            |                                                                                                    | 2019-02-22 16:39:47 -0500 | Edit | Destroy |
| Schomaker, Amanda  | Director of Marketing                   | 3145282020     | aschomaker@bigsportsproperties.com |                                                                                                    | 2020-01-03 00:00:00 -0500 | Edit | Destroy |
| Test, Kerstin      | Test                                    | 777-555-9999   | K@n.org                            | Awards                                                                                                    | 2019-05-24 18:52:43 -0400 | Edit | Destroy |
| Zucchetto, Janessa | Program Director                        | 509-922-7910   | jzucchetto@spvjsa.org              |                                                                                                    | 2020-01-02 00:00:00 -0500 | Edit | Destroy |
| Add Person         |                                         |                |                                    |                                                                                                    |                           |      |         |

#### Facilities

| Name              | Address 1    | Address 2 | City      | State | Postal Code | Capacity | Website | Reviewed? |      |   |            |
|-------------------|--------------|-----------|-----------|-------|-------------|----------|---------|-----------|------|---|------------|
| Test Facility     | 123 Main     |           | Test      | AL.   | 10293       |          |         | No        | Edit | 8 | Deactivate |
| Test Facility II  | Test Address |           | Test City | AL    | 77777       | 111      |         | No        | Edit | 5 | Deactivate |
| A date to all the |              |           |           |       |             |          |         |           |      |   |            |

On the Profile tab, users can edit, delete (destroy) or add to their list of contacts for the key contacts form and add or edit facilities.

# Contacts

|   | Contacts   |                    |              |               |          |                           |        |         |
|---|------------|--------------------|--------------|---------------|----------|---------------------------|--------|---------|
|   | Name       | Tide               | Phone        | Email         | Receives | Last Reviewed             |        |         |
| _ | User, Test | Athletics Director | 111-111-1111 | test@user.edu | Signage  | 2023-08-23 15:04:16 -0400 | Edit   | Destroy |
|   |            |                    |              |               |          |                           | $\sim$ |         |

- To add a contact, click on Add Person. Complete the information on the General Information tab. For NCAA members, the Shipping Address will populate from the membership database. Please confirm this information is correct or edit as necessary.
- Once this information is complete, **immediately** move to the Roles by Sport or Facility tab. Do not click on Create Person at this point.

|                                                                          | Create Person                                                          | X |
|--------------------------------------------------------------------------|------------------------------------------------------------------------|---|
| General Information                                                      | Roles by Sport or Facility Promotions/Receivables                      |   |
| Name title<br>First name<br>Last name<br>Title<br>Organization           | ▼ If different than 1 - DI CA Test                                     |   |
| Phone/Email<br>Office Phone<br>Cell Phone<br>Email                       |                                                                        |   |
| Shipping Address<br>Address1<br>Address2<br>City<br>State<br>Postal code | Mr. Barry Woodward<br>4101 University Drive<br>Test<br>Alaska<br>99508 |   |
| CREATE PERSON                                                            |                                                                        |   |

Ē

|                     |                            | Create Person                                                                                                    |
|---------------------|----------------------------|----------------------------------------------------------------------------------------------------|
| General Information | Roles by Sport or Facility | Promotions/Receivables                                                                                                  |
| heck all that apply |                            |                                                                                                    |
| Concessions Manag   | jer -                      |                                                                                                    |
| 🗌 Tournament Direct | or                         | Concessions Manager for:                                                                                                |
| Aurketing Director  | 0                          | Check All Uncheck All                                                                                                   |
| Media/PR Contact    |                            | Baseball     Women's Basketball                                                                                         |
| Facility Director   |                            | Men's Basketball Beach Volleyball Men's Cross Country Women's Bowling                                                   |
| Ticket Manager      |                            | Football     Government's Cross Country     Ment's Colf     Women's Pauling                                             |
| Security Director   |                            | Men's Gymnastics Field Hockey                                                                                           |
| 🗍 Merchandise Mana  | ger                        | Men's Ice Hockey     Women's Golf     Men's Lacrosse     Women's Gymnastics                                             |
| Drug Testing Coord  | linator                    | Men's Soccer Women's Ice Hockey Men's Swimming Women's I acrosse                                                        |
| Video Board Conta   | ot                         | Men's Tennis     Women's Softball                                                                                       |
| Data/Timing/Result  | ts Crew Coordinator        | Men's Track, Indoor Women's Soccer  Men's Track, Outdoor Women's Swimming                                               |
| Athletics Director  |                            | Men's Volleyball     Women's Tennis     Men's Water Polo     Women's Track, Indoor                                      |
| Senior Woman Adm    | inistrator                 | Men's Wrestling     Women's Track, Outdoor     Mixed Fencing     MIT Destreament     Women's Valianball     Mixed Bills |
| Associate Athletics | Director                   | □ NIT Preseason □ Women's Water Polo □ Mixed Skiing                                                                     |
| Assistant Athletics | Director                   |                                                                                                    |
| Sports Information  | Director                   |                                                                                                    |
| Sports Medicine Di  | rector                     |                                                                                                    |
| Athletic Trainer    |                            |                                                                                                    |
| Tournament Physic   | inter .                    |                                                                                                    |

• On the Roles by Sport or Facility tab, select the role(s) and corresponding sport(s) for the individual. When a person has more than one role, the corresponding sport must be selected for each role. A person also can have the same role for the several sports.

• When the role(s) and sport(s) have been selected, click on Create Person.

|                                                                                                    | Cre                                  | ate Person          | × |
|----------------------------------------------------------------------------------------------------|--------------------------------------|---------------------|---|
| General Information                                                                                                    | Roles by Sport or Facility Prom      | notions/Receivables |   |
| Check all items pe                                                                                                    | erson should receive:                |                     |   |
| <ul> <li>Awards</li> <li>Credentials</li> <li>Equipment (e.g., ball</li> <li>Hydration Product/S</li> <li>Merchandise</li> <li>Programs</li> <li>Signage</li> </ul> | s, pucks, etc.)<br>ideline Equipment |                     |   |
| CREATE PERSON                                                                                                    |                                      |                     |   |

- You can also assign receivables (i.e., specific shipments) that should be sent to this individual for a given sport on the Promotions/Receivables tab. This is optional.
- To edit a contact, click on Edit and make the necessary changes (e.g., changes in contact information, checking or unchecking roles and/or sports. Then click Update Person.

# **Facilities**

| Facilities       |              |           |           |              |             |          |         |           |      |          |            |
|------------------|--------------|-----------|-----------|--------------|-------------|----------|---------|-----------|------|----------|------------|
| Name             | Address 1    | Address 2 | Сіту      | <b>State</b> | Postal Code | Capacity | Website | Reviewed? |      |          |            |
| Test Facility    | 123 Main     |           | Test      | AL           | 10293       |          |         | No        | Edit | Ш        | Deactivate |
| Test Facility II | Test Address |           | Test City | AL           | 77777       | 111      |         | No        | Edit | <b>B</b> | Deactivate |
| Add Facility     |              |           |           |              |             |          |         |           |      |          |            |

• To add a new facility, click on Add Facility.

| NCAA NCAA              | Cham            | pionshi  | ips Bid F | Portal |                               |                   |  |
|------------------------|-----------------|----------|-----------|--------|-------------------------------|-------------------|--|
| Home Profile           | Users           |          |           |        |                               |                   |  |
| <u>1 - DI CA Tes</u>   | <u>st</u> > Net | v Facili | ity       |        |                               |                   |  |
| Name and Address       | Sports          | Details  | Signage   | Media  | Video Boards/LED/Control Room | Emergency Numbers |  |
| - Facility Name and Ad | Idress          |          |           |        |                               |                   |  |

| 1 | - Facility Name and Address                      |                        |    |
|---|--------------------------------------------------|------------------------|----|
|   | Name                                             |                        |    |
|   | Address1                                         |                        |    |
|   | Address2                                         |                        |    |
|   | Сіту                                             | Test                   |    |
|   | State                                            | AK                     |    |
|   | Postal code                                      | 99508                  |    |
|   | Website                                          |                        |    |
|   |                                                  |                        |    |
| ( | □ I have reviewed this tab and certify that it i | s accurate and complet | e. |
|   | CREATE FACILITY                                  |                        |    |
|   | Cancel                                           |                        |    |

- Under each tab, you will enter specific venue information by topic. Save information on each tab by clicking on the Update Facility button before moving to the next tab.
- Due to its technical nature, the Video Boards/LED/Control Room tab may be shared with an external party. Please see instructions at the top of the screen for details.

|          | NCAA NCAA                                                   | Cham                                     | pionshi                                      | ps Bid I                                | Portal                                  |                                                            |                                  | Welcome, Test Test<br>My Account   User Guide 📐   Contact Us   Logout [+                               |
|----------|-------------------------------------------------------------|------------------------------------------|----------------------------------------------|-----------------------------------------|-----------------------------------------|------------------------------------------------------------|----------------------------------|----------------------------------------------------------------------------------------------------|
|          | Home Profile                                                | Users                                    |                                              |                                         |                                         |                                                            |                                  |                                                                                                    |
| <u>1</u> | - DI CA Tes                                                 | <u>st</u> > Net                          | v Facili                                     | ty                                      |                                         |                                                            |                                  |                                                                                                    |
|          | Name and Address                                            | Sports                                   | Details                                      | Signage                                 | Media                                   | Video Boards/LED/Control Room                              | Emergency Numbers                |                                                                                                    |
| <        | This page may be shared we<br>sent directly to the video bo | ith the video boar<br>oard contact for c | d contact who will i<br>ompletion of the inj | be working with t<br>formation in the E | his championship.<br>Ioards/Control Roo | To do so, create a password, then scroll to<br>om section. | the bottom of the page and click | x on "Update Facility." After a few seconds, a "Mail Video Board Link" will be generated, which can be |
|          | Password to Edit Boa                                        | rd Information                           |                                              |                                         |                                         |                                                            |                                  |                                                                                                    |
|          |                                                             |                                          | Password                                     |                                         |                                         |                                                            |                                  |                                                                                                    |
|          |                                                             | Permanent<br>N                           | scoreboard O Yes<br>Video board O Yes        | s⊖ No<br>s⊖ No                          |                                         |                                                            |                                  |                                                                                                    |

• Once all tabs have been completed and saved, your facility should display as "Complete" in the Information for Bids column. If it indicates "Incomplete," go back into your facility profile and click on the See Problems link.

| NCAA Championships Bid Portal                                                                                                    | Welcome, Test Test<br>My Account   User Guide 🔼   Contact Us   Logout (+ |
|----------------------------------------------------------------------------------------------------|--------------------------------------------------------------------------|
| Home Profile Users                                                                                                    |                                                                          |
| Facility was successfully created.                                                                                                    |                                                                          |
| <u>1 - DI CA Test</u> > Test Facility                                                                                                    |                                                                          |
| Facility was successfully created.                                                                                                    |                                                                          |
| This facility is incomplete for bids See Problems                                                                                                    |                                                                          |
| • Facility information must be reviewed for completeness and accuracy once a year. Open and review each tab, then place a checkmark in the confirmation box at the bottom checkmark. | of the tab. Review is complete when all tabs show a                      |

- **NEW:** Existing facility profiles must be reviewed annually for completeness and accuracy via a confirmation box at the bottom of each tab.
- To modify an existing facility, click on Edit, then update as needed.

| Facilities    |           |           |      |       |             |          |         |           |      |
|---------------|-----------|-----------|------|-------|-------------|----------|---------|-----------|------|
| Name          | Address 1 | Address 2 | Сіту | State | Postal Code | Capacity | Website | Reviewed? |      |
| Test Facility | 123 Main  |           | Test | AL    | 10293       |          |         | No        | Edit |

## Users

• **NEW:** All institutions/organizations can manage access to their accounts via the Users tab by clicking the Deactivate link. Inactive users can be reactivated, if needed.

| NCAA Champior                | nships Bid Portal |                            |         | Welcome, Test U | User<br>Iser Guide 🔼   C |
|------------------------------|-------------------|----------------------------|---------|-----------------|--------------------------|
| Home Profile Users           |                   |                            |         |                 |                          |
| Users                        |                   |                            |         |                 |                          |
| Copy Excel Column visibility |                   |                            |         |                 | Search:                  |
| First name 🙏                 | Last name 🕴       | Username 🔶                 | Active? | ¢               |                          |
| Amy                          | Maier             | santuccia                  | Y       | Edit            | <u>Deactivate</u>        |
| Jennifer                     | Thompson          | Jennifer                   | Y       | Edit            | Deactivate               |
| Marge                        | Willadsen         | buena vista                | Y       | Edit            | Deactivate               |
| Test                         | User              | tuser                      | Y       | Edit            | Deactivate               |
| Results per page 10 V        |                   | First Previous 1 Next Last |         |                 |                          |

# **Budgets**

Budgets may be added by selecting a previous budget in the Budget to Copy section of the Start Bid page. If you previously submitted a bid for this championship, you have the option to copy a previously entered budget by selecting it from the drop-down menu. Once you made your selection, you will receive a summary preview of that budget. You can proceed with the selected budget or go back to the drop-down menu and select a different one. If your institution/organization never submitted a bid for any round of the selected championship before, keep the initial default view to start a blank budget.

| NCAA Championships Bid Po                                                                                        | rtal                             |
|----------------------------------------------------------------------------------------------------|----------------------------------|
| Home Profile Users                                                                                               |                                  |
| Start Bid for 2027-28 DI Men's Ice H<br>Budget to Copy 2028 Men's Ice Hockey Finals (<br>Selected Budget Summary | Status: Submitted, Net: 17500.0) |
| Category                                                                                                    | Amount                           |
| Receipts                                                                                                    |                                  |
| Other Revenue                                                                                                    | \$0.00                           |
| Tickets                                                                                                    | \$20,000.00                      |
| Total Receipts                                                                                                   | \$20,000.00                      |
| Expenditures                                                                                                    |                                  |
| Entertainment                                                                                                    | \$0.00                           |
| Equipment                                                                                                    | \$0.00                           |
| Facility                                                                                                    | \$0.00                           |
| Officiating Expenses                                                                                             | \$0.00                           |
| Personnel                                                                                                    | \$0.00                           |
| Promotion                                                                                                    | \$2,000.00                       |
| Ticket Expense                                                                                                   | \$500.00                         |
| Total Expenditures                                                                                               | \$2,500.00                       |

\* To preview a different budget, please select another budget from the Budget to Copy drop-down menu (if applicable).

Note: Budgets cannot by copied from one sport to another; they can only be copied from one round or year to another within the same sport.

Once you click the Start button, a tab for the Budget site, as well as other required bid materials, will appear at the top of your screen. You can now click on the Budget – Saved tab to access your budget, or on any of the other the bid components to enter your information.

| ie i       | Profile        | Users                       |              |                             |                           |                              |
|------------|----------------|-----------------------------|--------------|-----------------------------|---------------------------|------------------------------|
| Nacional I | tylly started. |                             |              |                             |                           |                              |
| 50 721     | view all fac   | ty tabs for completeness an | d occuracy.  |                             |                           |                              |
|            |                |                             |              |                             |                           |                              |
|            |                | $\frown$                    |              |                             |                           |                              |
| PCost      | atte           | Budget - Seved Test Fo      | olity Hetale | Regional Bid Specifications | Certificates of lessrance | Alcohol Agreement Signatures |
|            |                | $\smile$                    |              |                             |                           |                              |
|            |                |                             |              | 1                           |                           |                              |
|            | Did to         | n 9/197-98 11               | Men's Ice H  | lockey                      |                           |                              |

The various bid components also can be accessed from your Home Screen by clicking on the appropriate links (this view will slightly vary based on the needs for each championship).

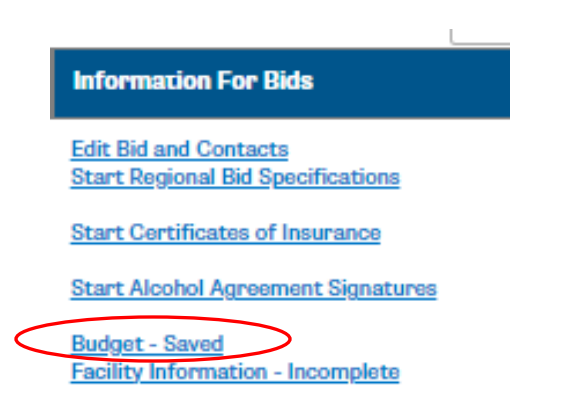

#### **Budget Status Explanation**

Budget - Saved means it is in progress and hosts can still make edits

Budget – Submitted means it is in final form and hosts are unable to make edits.

For a complete bid, the budget status must be Submitted.

## Alcohol Sales Agreements – Divisions I, II, and National Collegiate ONLY

The Division I Competition Oversight and Division II Championships Committees have approved the sale of alcohol at all rounds of Divisions I, II, and National Collegiate championships, provided certain parameters are met by the host(s). A host that wishes to sell alcohol at its venue is required to submit an alcohol sales agreement with its bid materials in the portal.

# Edit Bid for 2027-28 DI Men's Ice Hockey

| Budget                                                                                                    | 2028 Men's Ice Hockey Regionals (Status: Saved, Net: 17500.0) V Copy Previous Budget |
|----------------------------------------------------------------------------------------------------|--------------------------------------------------------------------------------------|
| Facility                                                                                                  | Test Facility (1 - DI CA Test) 🗸                                                     |
| Does the facility serve Coke products?                                                                    | ○ Yes ○ No                                                                           |
| Bid preparer                                                                                              | Test Test V                                                                          |
| Contact for this bid (who should bid acceptance/denial<br>be emailed too?).                               | Leave blank if same as bid preparer. 🗸                                               |
| Is alcohol sold during the regular season or during the regular course of business (for non-host venues)? | ● Yes ○ No                                                                           |
| Are you interested in selling alcohol during this round of the championship?                              | Yes ○ No     No                                                                      |

Bidders will be prompted to indicate their interest in selling alcohol by responding to one or two questions after the start their bid. If the answer to both questions is Yes, the following tab will appear on the screen once the Start button is clicked.

Note: If the decision to sell alcohol is made after the initial bid was submitted, users have the ability to go back and change their selection. Before doing so, please notify the appropriate championship manager.

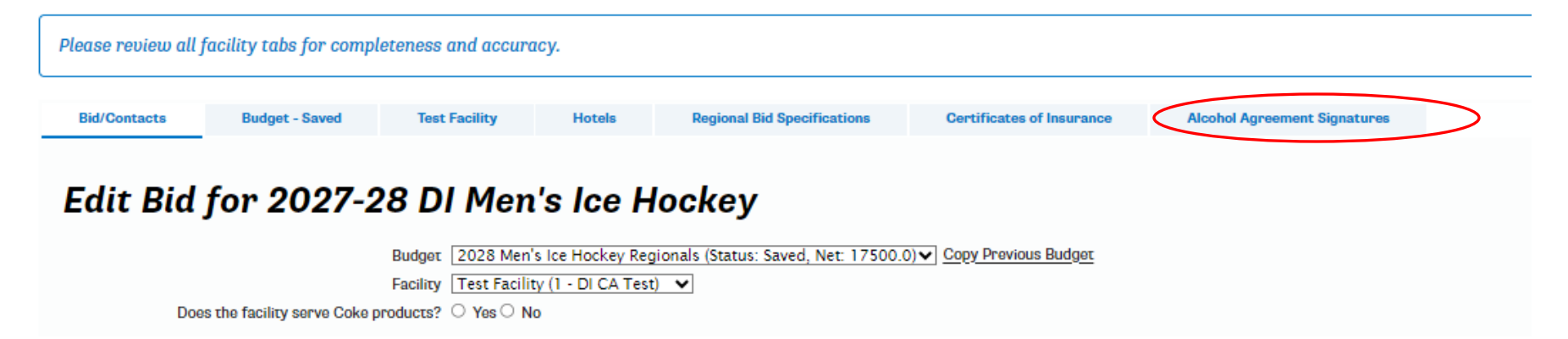

Click on the tab to proceed to the alcohol sales agreements. Review the Championships Sales Policy via the link and then choose the appropriate agreement from the listed options. Download, complete and sign the agreement and then upload into the portal via the Upload button and Submit.

| ome Profile                                                                                                    | Users                                                                                                    |                                                                                                    |                                                                                                    |                                                                                                    |                                       |                                            |
|----------------------------------------------------------------------------------------------------|----------------------------------------------------------------------------------------------------|----------------------------------------------------------------------------------------------------|----------------------------------------------------------------------------------------------------|----------------------------------------------------------------------------------------------------|---------------------------------------|--------------------------------------------|
| ase review all j                                                                                                    | acility tabs for compl                                                                                                    | eteness and accurd                                                                                                    | ісу.                                                                                                    |                                                                                                    |                                       |                                            |
| iid/Contacts                                                                                                    | Budget - Saved                                                                                                    | Test Facility                                                                                                    | Hotels                                                                                                    | Regional Bid Specifications                                                                                                    | Certificates of Insurance             | Alcohol Agreement Signatures               |
| and the second second se |                                                                                                    |                                                                                                    |                                                                                                    |                                                                                                    |                                       |                                            |
| the NCAA Conv<br>ase review the <u>Chai</u><br>1. The <u>NCAA Conv</u><br>All third-party (<br>0. The non-host vi<br>2. The <u>NCAA Host</u><br>0. The host institu<br>3. The <u>NCAA Host</u><br>0. The non-host vi<br>0. The host institu                                                                                                    | npionships Alcohol Sales Pol<br>essionaire Indemnity and In-<br>concessionaire(s) to whom the<br>nue which has not outsource<br><u>Alcohol Indemnity and Insur</u><br>tion which has not outsource<br><u>/Venue Alcohol Agreement</u><br>nue which has outsourced the<br>tion that has outsourced the | icy A before selecting a<br>surance Agreement A n<br>he host institution or non-<br>ed the alcohol sale opera<br>mance Agreement A mus<br>ed the alcohol sale opera<br>must be signed by:<br>he alcohol sale operations<br>alcohol sale operations | nd downloading the<br>nust be signed by:<br>host venue has out<br>tions to a third-par<br>st be signed by:<br>tions to a third-party con<br>to a third-party con | e appropriate agreement option below. O<br>sourced the alcohol sale operations; and<br>ty concessionaire.<br>ty concessionaire or non-host venue.<br>oncessionaire; and<br>cessionaire or non-host venue. | nce you have completed and signed the | agreement, upload it via the Upload buttor |

- - -

. .

DILD

# **Certificates of Insurance**

Hosts of NCAA championships must maintain and provide proof of at least \$1 million of commercial general liability insurance. If applicable, off-campus venues must also provide the same proof of coverage and name the NCAA as additional insured. Please reference the bid specifications or host operations manual for each championship for additional details.

To upload your certificate of insurance to the bid portal, click on the Certificates of Insurance tab once you have started your bid.

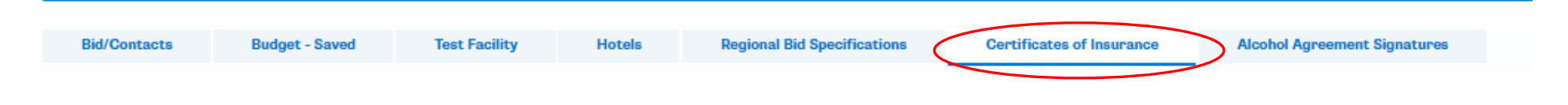

The first time a host submits a COI, the following screen will appear:

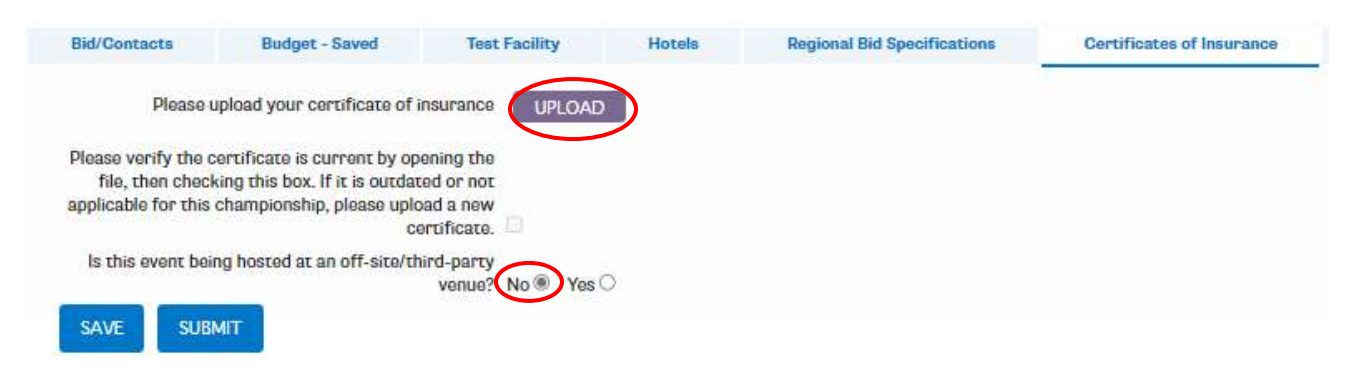

Click on the Upload button to upload the appropriate COI. If the event is hosted on-campus, select No for the question related to off-site/third-party venues, then Submit.

If the event is hosted off-site, click Yes. You will then be prompted to upload the COI for the venue, then Submit.

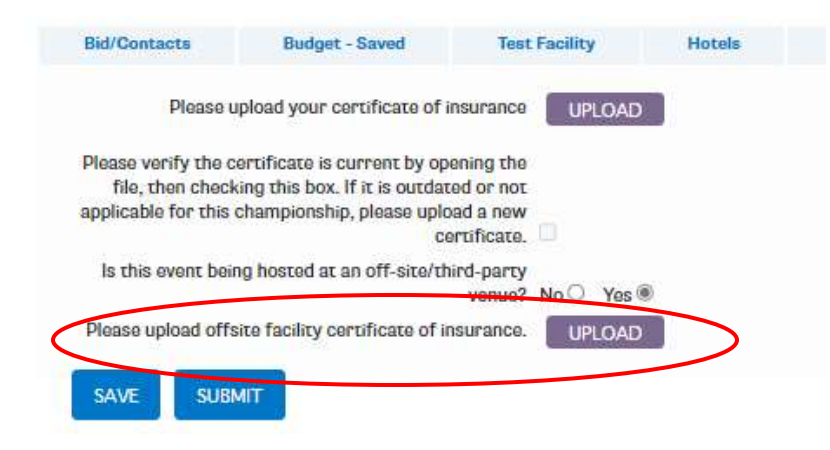

For hosts that previously submitted a COI for any sport, the existing certificate will automatically populate. Users must open the document to verify it is still valid, then click the verification checkbox and submit. If it is no longer valid, users can delete the pre-populated certificate and replace it with a new one.

Certificates for off-site/third-party venues must be provided on a sport-by-sport and annual basis.

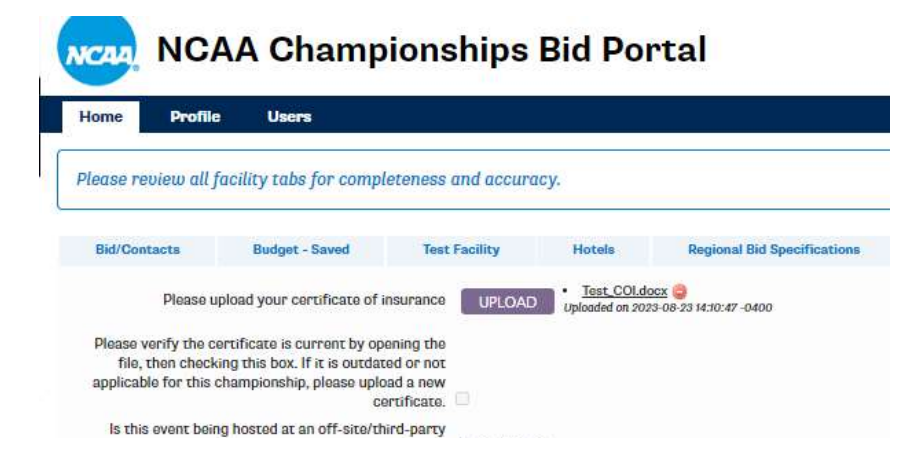

If you are bidding on a **future predetermined site**, you **do not need to upload** a COI until the year in which the championship takes place.

If you are bidding on a postseason **non-predetermined site**, COIs are a required component of the bid materials.

## **Critical Incident Response Team**

• **NEW:** The system automatically generates a critical response team contact form based on information entered in the key contacts form and the Emergency Numbers tab of the facility profile. Users may view the form by clicking on the Critical Incident Response Team link in the Information For Bids column of the Home screen. Users do not have the ability to directly edit this form; all edits must be made in the key contacts section or the facility profile. NCAA staff will add the contact information for the championship manager and site representative, if applicable.

|   | Information For Bids                                                     |
|---|--------------------------------------------------------------------------|
|   | Edit Bid and Contacts<br>Start Certificates of Insurance                 |
|   | Budget - Saved<br>Facility Information - Incomplete                      |
| < | Contacte - Incomplete 🗳<br>Critical Incident Response Team - Read-only 🔀 |

# Hotels – Non-predetermined Sites ONLY

**NEW:** All institutions wishing to host a non-predetermined championship round must submit detailed information regarding their hotel availability, along with signed hotel agreements/letters of intent via the Hotels tab.

| NCAA Championships Bid Portal |                          |                  |        |                              |                           |                             |  |  |
|-------------------------------|--------------------------|------------------|--------|------------------------------|---------------------------|-----------------------------|--|--|
| Home Profile                  | e Users                  |                  |        |                              |                           |                             |  |  |
| Please review all             | facility tabs for comple | eteness and accu | ігасу. |                              |                           |                             |  |  |
| Bid/Contacts                  | Budget - Saved           | Test Facility    | Hotels | Alcohol Agreement Signatures | Certificates of Insurance | Regional Bid Specifications |  |  |
|                               |                          |                  |        |                              |                           |                             |  |  |

To start adding hotels to the system, click on the Add Hotel button and complete the form.

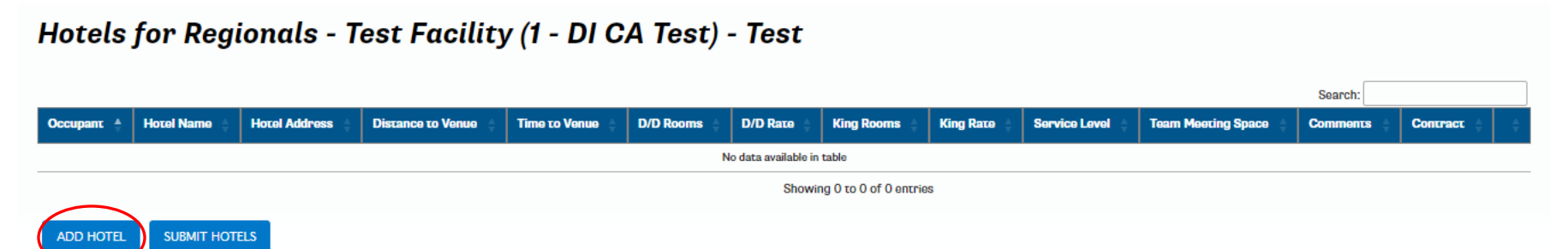

32

|                                   | Add Hotel                                           |  |
|-----------------------------------|-----------------------------------------------------|--|
| Hotel was succ                    | essfully created.                                   |  |
| Hotel Name                        | Spring Hill Suites                                  |  |
| Address1                          | 601 W Washington St,                                |  |
| Address2                          |                                                     |  |
| City                              | Indianapolis State Indiana V Postal code 45204      |  |
| Distance to Venue                 | 15 (Leave blank to automatically calculate at save) |  |
| Time to Venue (Avg<br>in Minutes) | 20                                                  |  |
| Occupant                          | Visiting Team 🗸                                     |  |
| # of Doubles<br>Rooms             | 15 Doubles rate 120                                 |  |
| # of King Rooms                   | 5 King rate 150                                     |  |
| Service level                     | Full Service 🗸                                      |  |
| Meeting space                     | Yes V capacity 50                                   |  |
| Are there any                     | None                                                |  |
| concerns or other<br>information  |                                                     |  |
| egarding this hotel               |                                                     |  |
| that needs to be<br>disclosed?    |                                                     |  |
| Please upload<br>contract         | UPLOAD <u>Test Hotel Agreement.docx</u>             |  |
| SAVE                              |                                                     |  |

• Add additional hotels as needed, then click the Submit Hotels button.

|               |                             |                                                      |                      |                  |              |             |               |              |                  |                       |          | Search:                          |                              |
|---------------|-----------------------------|------------------------------------------------------|----------------------|------------------|--------------|-------------|---------------|--------------|------------------|-----------------------|----------|----------------------------------|------------------------------|
| Occupant 🗘    | Hotel<br>Name               | Hotel Address ≑                                      | Distance to<br>Venue | Time to<br>Venue | D/D<br>Rooms | D/D<br>Rate | King<br>Rooms | King<br>Rate | Service<br>Level | Team Meeting<br>Space | Comments | Соптраст                         | ÷                            |
| Visiting Team | Spring Hill<br>Suites       | 601 W Washington<br>St,<br>Indianapolis, IN<br>46204 | 15                   | 20               | 15           | \$120.00    | 5             | \$150.00     | Full Service     | Yes (Capacity: 50)    | None     | <u>Test_Hotel_Agreement.docx</u> | <u>Edit</u><br><u>Remove</u> |
|               | Showing 1 to 1 of 1 entries |                                                      |                      |                  |              |             |               |              |                  |                       |          |                                  |                              |
| ADD HOTEL     | ADD HOTEL SUBMIT HOTELS     |                                                      |                      |                  |              |             |               |              |                  |                       |          |                                  |                              |

Hotels for Regionals - Test Facility (1 - DI CA Test) - Test

# **Reporting Actuals**

After you have completed your hosting responsibilities, you may enter information for your actual revenues and expenses. At this point, the budgeted fields should be grey and read-only, and the actual fields should be open for editing (yellow in color). If the budgeted expenses need to be revised after selection, the NCAA championships manager should be notified to discuss and potentially make the edits.

## **Entering Actual Revenue Information**

#### **Reporting Actual Ticket Receipts**

Open the Receipts section by clicking on the + next to Receipts.

Click on the word Tickets to open the ticket screen.

Enter the actual number of tickets sold into the yellow Actuals column. For each line, verify that the following are correct:

- Date
- Session
- Ticket type
- Channel
  - Host channel are those ticket proceeds collected by the host.
  - NCAA channel are those ticket proceeds collected by the NCAA.
- Price

| Date         | Session       | Ticket Type        | Channel        | Budget<br>#tickets | Actuals<br>#tickets | Price    | Budget       | Actuals |        |
|--------------|---------------|--------------------|----------------|--------------------|---------------------|----------|--------------|---------|--------|
| 04/18/2025 V | All Session V | Adult              | Host Channel V | 200                | 0                   | \$30.00  | \$6,000.00   | \$ 0.00 | Delete |
| 04/18/2025 ~ | All Session 🗸 | Student / Senior 👻 | Host Channel ~ | 200                | 0                   | \$20.00  | \$4,000.00   | \$0.00  | Delete |
| 04/18/2025 - | 1 👻           | Adult 👻            | Host Channel V | 200                | 0                   | \$ 15.00 | \$3,000.00   | \$0.00  | Delete |
| 04/18/2025 🗸 | 1 ~           | Student / Senior 🐱 | Host Channel 🗸 | 100                | 0                   | \$ 10.00 | \$ 1,000.00  | \$0.00  | Delete |
| 04/18/2025 🗸 | 2 🗸           | Adult 🗸            | Host Channel 🗸 | 200                | 0                   | \$ 15.00 | \$3,000.00   | \$0.00  | Delete |
| 04/18/2025 ~ | 2 🗸           | Student / Senior 😽 | NCAA 🗸         | 150                | 0                   | \$ 10.00 | \$ 1.500.00  | \$0.00  | Delete |
| 04/19/2025 ~ | 3 🗸           | Adult 🗸            | NCAA 🗸         | 500                | 0                   | \$ 20.00 | \$ 10,000.00 | \$0.00  | Delete |
| 04/19/2025 🗸 | 3 🗸           | Student / Senior 👻 | Host Channel V | 500                | 0                   | \$ 15.00 | \$7,500.00   | \$ 0.00 | Delete |
| TOTAL        |               |                    |                | 2,050              |                     |          | \$ 36,000.00 | \$ 0.00 |        |
|              |               |                    | S              | ave Add Ticket 1   | Type Close          |          |              |         |        |

| PAID ATTENDANCE CALCULATION                                                     |
|---------------------------------------------------------------------------------|
| Single Session tickets<br>ession Tickets 0 x # of Sessions O<br>Paid Attendance |

Reporting Other Revenue (excludes Concessions – see below for reporting Concession revenue)

Click on the + next to Other Revenue

Click in the box that appears. This will activate the drop-down list of other revenue items. Select the appropriate revenue item from the list. Enter the actual amount in the Actuals column.

|            |                         |                    | Budget                                                                                                    | Actuals                        |          |
|------------|-------------------------|--------------------|----------------------------------------------------------------------------------------------------|--------------------------------|----------|
| Receip     | <u>ts</u>               |                    | \$ 36,000.00                                                                                                    | \$ 0.00                        |          |
| Ticke      | ets                     |                    | \$ 36,000.00                                                                                                    | s 0.00                         |          |
| <u>otl</u> | <u>Other Revenue</u>    |                    |                                                                                                    | \$0.00                         |          |
|            |                         |                    | s constant of the second second second second second second second second second second second second second se | s Fr                           | ×        |
| (A         | dd Others               |                    |                                                                                                    |                                |          |
| Expendent  | <u>litures</u>          | Others - E         | nter Item N                                                                                                    | ame                            |          |
|            |                         | Item Nam           | e : Select a name                                                                                               | ~                              |          |
| 1.         | Gross receipts          |                    | ·                                                                                                    |                                |          |
| 2.         | Actual Disbursements    | Notes<br>Press "En | ter" key to save the chan                                                                                       | nes and to exit from the dialo | a window |
| 3.         | Approved BUDGETED Disbu | Press "Es          | e(s).                                                                                                    |                                |          |

### **Reporting Alcohol Concessions Information**

Beginning with FY24 championships, alcohol concessions will be reported within the host system. In addition, the settlement for concessions will be netted with the host report settlement resulting in one payable or receivable. Therefore, the concessions settlement and the host settlement will be made with the same party. In the case of multiple hosting parties, it will be the responsibility of those parties to settle the concessions share among themselves.

During the bid process, hosts that indicate "Yes" they are interested in selling alcohol at their championship event will be required to fill out Concessions Reporting within the Budget module of the host system.

**Concessions reporting form instructions** (all required input fields are indicated in yellow):

- 1. Gross concessions sales and selling expenses for sales tax and credit card fees should be reported for Food/Non-alcoholic beverages and Alcoholic beverages separately.
  - All amounts should be entered as positive numbers.
- 2. Gross alcohol sales should then be reported by seat type (general, suite, hospitality).
  - Ensure the check figure equals zero. You will receive an error message and your forms will not be able to be submitted if this check figure is not zero.
- 3. If your contractual agreements related to alcohol exclude Suite and/or Hospitality alcohol sales from the revenue share calculation, indicate "Yes" in the fields below the applicable seat type.
  - This exclusion must be specifically indicated in the contractual agreements between the host/venue and the NCAA and must be attached to the bid upon submission.
- 4. The report will be pre-populated with the required alcohol share percentage of 20%.
- 5. The concessions share owed to the NCAA will be calculated based on your inputs and shown at the bottom of the reporting form. The settlement for concessions will be netted with the host report settlement resulting in one payable or receivable.
- 6. Be sure to click the "Save" button at the bottom of the form to save all inputs.
  - Please attach system-generated report(s) detailing gross concessions and alcohol sales by type along with sales tax and credit card fees to support the values entered in the concessions reporting form. Upload documents icon for concessions reporting is located to the right of the Save button.

| CONCESSIONS REPORTING                        |                                     |                     |                 |                          |              |  |  |  |
|----------------------------------------------|-------------------------------------|---------------------|-----------------|--------------------------|--------------|--|--|--|
| Concessions Data                             |                                     | Act                 | ual             |                          |              |  |  |  |
| 1.                                           | Food and Non-alcoholic<br>beverages | Alcoholic beverages | Total           | Percentage of Sales      |              |  |  |  |
| Gross Sales                                  | \$ 0.00                             | \$ 0.00             | \$ 0.00         |                          |              |  |  |  |
| Selling expenses                             |                                     |                     |                 |                          |              |  |  |  |
| Sales taxes                                  | \$ 0.00                             | \$ 0.00             | \$ 0.00         | 0 %                      |              |  |  |  |
| Credit card fees                             | \$ 0.00                             | \$ 0.00             | \$ 0.00         | 0 %                      |              |  |  |  |
| Subtotal selling expenses                    | \$ 0.00                             | \$ 0.00             | \$ 0.00         |                          |              |  |  |  |
| Applicable tax rate (%)                      | 0.00 %                              |                     |                 |                          |              |  |  |  |
| Concessions Revenue share calculation        |                                     | Act                 | ual             |                          |              |  |  |  |
|                                              | General Seating                     | Suite               | Hospitality     | Total                    | Check figure |  |  |  |
| Gross alcohol sales (\$) 2.                  | \$ 0.00                             | \$ 0.00             | \$ 0.00         | \$ 0.00                  | 2a. \$ 0.00  |  |  |  |
| Paid attendance or drop count (all sessions) | 0.00                                | 0.00                | 0.00            |                          |              |  |  |  |
| Excluded from share calculation              |                                     | No 🗸                | No 🗸            |                          |              |  |  |  |
|                                              | Total                               | 3.                  | Alcohol Per Cap | Realized Alcohol Per Cap |              |  |  |  |
| Gross alcohol sales                          | \$ 0.00                             |                     | \$              | s                        |              |  |  |  |
| Less sales excluded from share calculation   | \$ 0.00                             |                     | \$              | \$                       |              |  |  |  |
| Less selling expenses on alcohol sales       | \$ 0.00                             |                     | \$              | \$                       |              |  |  |  |
| Gross alcohol sales less selling expenses    | \$ 0.00                             |                     | \$              | s                        |              |  |  |  |
| Percentage                                   | 4. 20.00 %                          |                     |                 |                          |              |  |  |  |
| Per cap amount                               | \$ 0.00                             |                     |                 |                          |              |  |  |  |
| Concessions Amount owed to NCAA              | 5. \$ 0.00                          |                     |                 |                          |              |  |  |  |
|                                              |                                     | Save 🕞              | 6. — 6a.        |                          |              |  |  |  |

## **Reporting Actual Expense Information**

### **Revisions and Enhancements from Prior Years**

There have been some enhancements and changes from prior years in the expense categories, line items within each category, and the option to "add others":

- Hover over each expense line for a description of what expenses can/should be included in these lines.
- Ticket Tax Expense has been moved from the "Ticket Expense" category to its own category "State and City Taxes". There is no option to add other lines in this category.
- Facility Fee Expense has been moved from the "Facility" category to its own category of "Facility Fees". There is no option to add other lines in this category.

|                       | Budget       | Actuals |
|-----------------------|--------------|---------|
| <u>Receipts</u>       | \$36,000.00  | \$0.00  |
| Expenditures          | \$116,450.00 | \$0.00  |
| • Entertainment       | \$22,000.00  | \$0.00  |
| • Equipment           | \$23,000.00  | \$0.00  |
| • Facility            | \$4,250.00   | \$0.00  |
| Facility Fees         | \$0.00       | \$0.00  |
| Facility Fees         | \$           | s f)    |
| Officiating Expenses  | \$24,000.00  | \$0.00  |
| Personnel             | \$41,200.00  | \$0.00  |
| Promotion Expenses    | \$2,000.00   | \$0.00  |
| State and City Taxes  | \$0.00       | \$0.00  |
| State and City Taxes  | s            | s ft    |
| <u>Ticket Expense</u> | \$0.00       | \$0.00  |
| Commissions           | s            | s fì    |
| Credit Card Fees      | s            | ঃ নি    |
| Ticket Vendor Fee     | s            | ऽि नि   |
| Add Others            |              |         |

- The option to add other lines in the categories other than "Facility Fees" and "Ticket Expense" still remains, however, these have been standardized into a drop-down list. To use:
  - 1. Click on the ADD OTHERS button.
  - 2. Click in the box that appears.
  - 3. Select option from the drop-down list.

|   | Ticket Expense    | \$0.00 | \$0.00      |   |  |
|---|-------------------|--------|-------------|---|--|
|   | Commissions       | \$     | s <b></b> ि |   |  |
|   | Credit Card Fees  | \$     | s ft        |   |  |
|   | Ticket Vendor Fee | s      | s fì        |   |  |
|   | 2                 | \$     | s f1        | × |  |
| 1 | Add Others        |        |             |   |  |
| 1 | 2<br>Add Others   | \$     | s fì        | × |  |

| <br>                         | Others - Enter Item Name                                                  |
|------------------------------|---------------------------------------------------------------------------|
| Gross receipts               | Others - Enter Item Name                                                  |
| Actual Disbursements         |                                                                           |
| Approved BUDGETED Disbu      | Item Name : Select a name 🗸 3                                             |
| Disbursements absorbed by    | Notes                                                                     |
| Total APPROVED disburseme    | Press "Enter" key to save the changes and to exit from the dialog window. |
| NET RECEIPTS or DEFICIT      |                                                                           |
| Funds already submitted by I |                                                                           |

The actual spend for each of the line items should be entered into the "ACTUALS" column on the SUMMARY tab.

| Versions: 0 1 Printable Bid |                                    |               |          |  |  |  |  |  |  |
|-----------------------------|------------------------------------|---------------|----------|--|--|--|--|--|--|
| <u> </u>                    |                                    |               |          |  |  |  |  |  |  |
| <u>Main</u>                 | Summary Change Log/Notes Documents |               |          |  |  |  |  |  |  |
|                             | -                                  |               |          |  |  |  |  |  |  |
|                             |                                    | Budget        | Actuals  |  |  |  |  |  |  |
|                             | Receipts                           | \$ 36,000.00  | \$ 0.00  |  |  |  |  |  |  |
|                             | Expenditures                       | \$ 116,450.00 | \$0.00   |  |  |  |  |  |  |
|                             | Entertainment                      | \$22,000.00   | \$ 0.00  |  |  |  |  |  |  |
|                             | Equipment                          | \$23,000.00   | \$0.00   |  |  |  |  |  |  |
|                             | • Facility                         | \$4,250.00    | \$0.00   |  |  |  |  |  |  |
|                             | Facility Fees                      | \$0.00        | \$0.00   |  |  |  |  |  |  |
|                             | Officiating Expenses               | \$24,000.00   | \$0.00   |  |  |  |  |  |  |
|                             | Officials Fees                     | \$            | ऽ ि      |  |  |  |  |  |  |
|                             | Officials Lodging                  | \$24,000.00   | ر<br>اثا |  |  |  |  |  |  |
|                             | Officials Travel                   | \$            | s(ते)    |  |  |  |  |  |  |
|                             | Officials Per Diem                 | \$            | s fì     |  |  |  |  |  |  |
|                             | Other Officiating Expense          | \$            | \$ ि     |  |  |  |  |  |  |

### **Attaching Supporting Documentation**

Add Others

Hosts may be required to provide all supporting documentation to validate the revenues and expenses of their site. As a best practice, hosts are encouraged to upload all appropriate receipts, ticket audits, and other supporting documentation to their host report. Beginning with the FY24 year, select sports/rounds within Division I and National Collegiate will require the attachment of this documentation prior to being able to submit the report. If support is required, a message will be displayed when you submit actuals identifying all lines which require support.

#### Support must be attached on the Summary tab at each individual line level using the upload icon.

Versions: 0 1 Printable Bid

#### Main Summary Change Log/Notes Documents

|                                           | Budget        | Actuals |
|-------------------------------------------|---------------|---------|
| Receipts                                  | \$ 36,000.00  | \$ 0.00 |
| <u> Expenditures</u>                      | \$ 116,450.00 | \$ 0.00 |
| Entertainment                             | \$22,000.00   | \$0.00  |
| Equipment                                 | \$23,000.00   | \$0.00  |
| A/V Rental                                | \$            | s 💦 🖌   |
| Athletic Training Room Supplies/Equipment | s             | s ft    |
| Copiers/Printers                          | s             | s fi    |
| Custodial Services and Supplies           | \$            | s ft    |
|                                           |               |         |

Click on this upload icon, and the following screen will appear. On Document Type, please select Receipts. Then choose your file and click Upload File. There is also a link listing the acceptable file types.

| Upload Documents                                        |                      |        |  |  |  |  |
|---------------------------------------------------------|----------------------|--------|--|--|--|--|
| Item Name                                               | A/V Rental           |        |  |  |  |  |
| Document Type                                           | Select V             |        |  |  |  |  |
| Select File [Max. size 10Mb] Choose File No file chosen |                      |        |  |  |  |  |
| File Description                                        | [Max 100 Characters] | 4      |  |  |  |  |
| Upload File Reset                                       |                      |        |  |  |  |  |
| List of file to many that many her contended            |                      |        |  |  |  |  |
| List of file types that may be uploaded.                |                      |        |  |  |  |  |
|                                                         |                      |        |  |  |  |  |
| Documents                                               |                      |        |  |  |  |  |
| Document Date                                           | Documents            | Delete |  |  |  |  |
| No Documents Found                                      |                      |        |  |  |  |  |

#### Submitting the Actuals Report

Once the report is completed, return to the Details tab. Add the financial submitter information. You can click the "Insert my Details for Submitter Information" button to add the user information associated with the user ID and Password used to log in. Otherwise, add the correct data to the fields. The email address supplied here is the one that will be used to send notifications of changes in bid status. Click "Save," then "Submit Financial Report to NCAA."

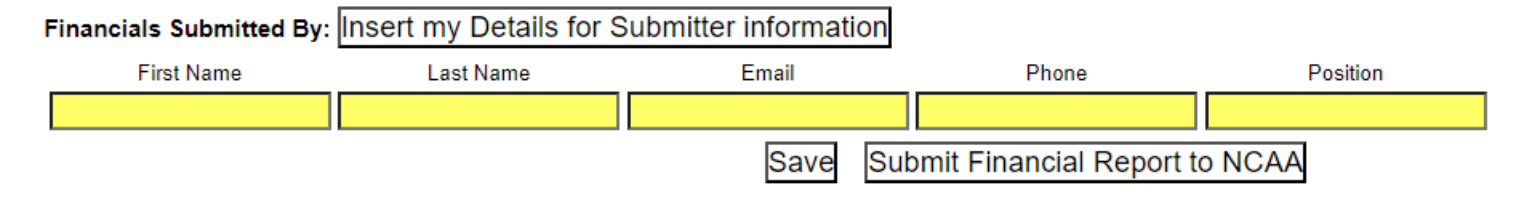

You will be notified by email when your financial report has been approved by the NCAA.